## Data Center Update 03-11-2563

1) TB07 ส่วนที่ 1 และ 3 รายงานจำนวนผู้ป่วยใหม่และเคยรักษามาก่อน

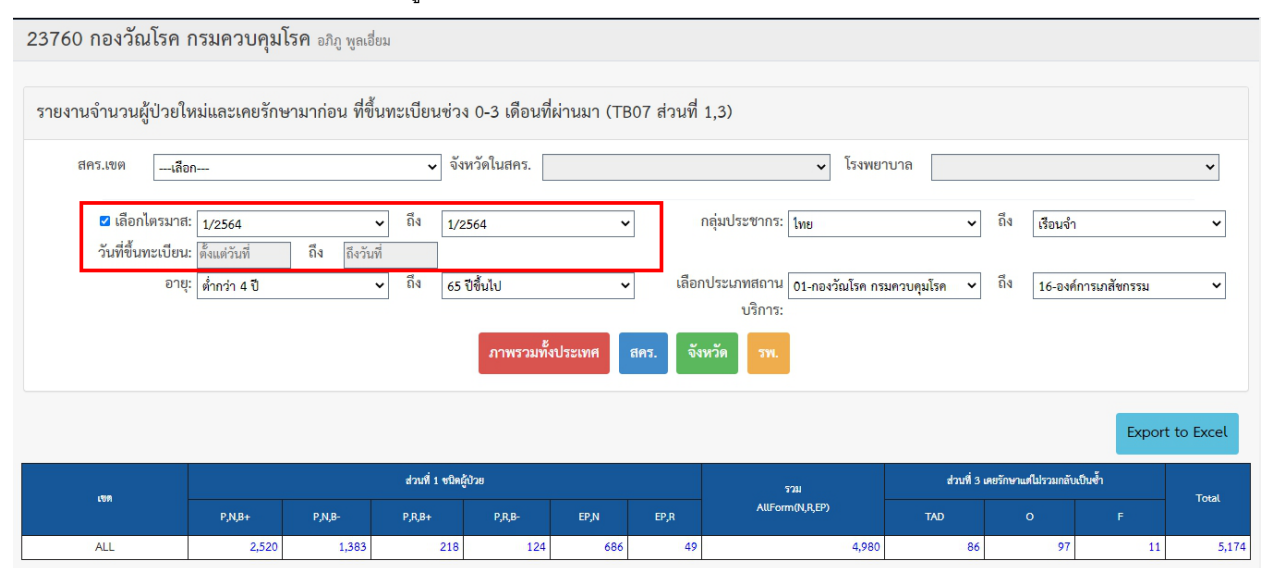

เพิ่มในส่วนของตัวกรองในการค้นหา ของ วันที่ขึ้นทะเบียน ให้สามารถ ระบุเป็นวันที่ ช่วงเวลาได้ โดยไม่ยึดติดกับไตร มาส

## วิธีการใช้ กำหนดช่วงของวันที่ขึ้นทะเบียน

วิธีที่ 1. เลือกแบบไตรมาส ให้ ทำการ Checkbox หน้าคำว่า เลือกไตรมาส (รูปแบบเดิมในการค้นหา)

| 🗹 เลือกไตรมาส:     | 1/2564        |     | ~         | ถึง | 1/2564 | ~ |
|--------------------|---------------|-----|-----------|-----|--------|---|
| วันที่ขึ้นทะเบียน: | ตั้งแต่วันที่ | ถึง | ถึงวันที่ |     |        |   |

**วิธีที่** 2 เลือกแบบช่วงเวลาโดยการกำหนดวันที่ ให้เอา Checkbox หน้าคำว่าเลือกไตรมาสออก จะสามารถใส่ วันที่ที่ต้องการค้นหาเป็นช่วงเวลาในการขึ้นทะเบียนได้

| 🗆 เลือกไตรมาส:     | 1/2564     |     | ~          | ถึง | 1/2564 | ~ |
|--------------------|------------|-----|------------|-----|--------|---|
| วันที่ขึ้นทะเบียน: | 01/10/2563 | ถึง | 31/12/2563 |     |        |   |